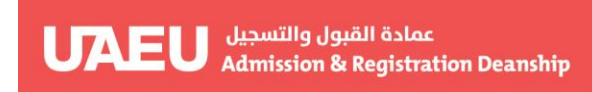

جامعة الإمارات العربيـة المتحدة United Arab Emirates University

# Withdrawal from University

(Student view)

### The purpose of this procedure

- Implement the policy for Withdrawal from University.
- A student can request Withdrawal from University and Clearance, upload Sponsor approval documents, and check status of request through EServices.

#### This document contains

- How a student can request Withdrawal from University through EServices.

• How to request withdrwal from university through eServices.

Go to link: <u>http://My.uaeu.ac.ae</u>

| myUAEU                                       |             |
|----------------------------------------------|-------------|
| LEARN MORE  EXCELLENCE LEADERSHIP INNOVATION |             |
| GLOBAL APPS                                  | ervices     |
| WEBMAIL ESERVICES                            | IT SERVICES |

## Welcome, Khawla N. Saeed Almansoori, to the Self Service Banner!

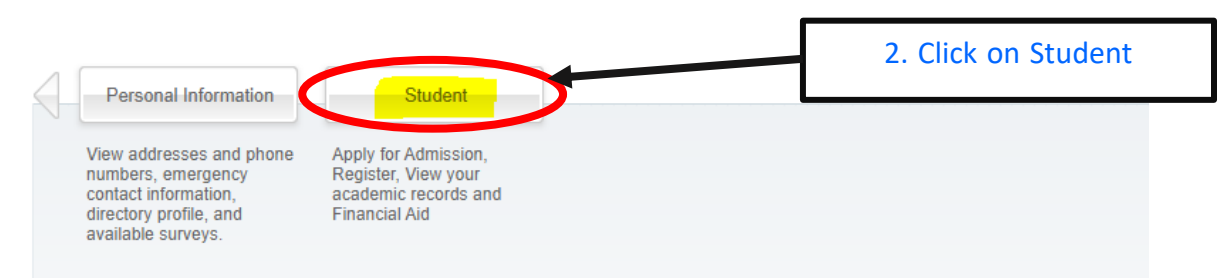

Home > Student and Financial Aid

| Personal Information               | Student                                                |                                        |                          |
|------------------------------------|--------------------------------------------------------|----------------------------------------|--------------------------|
| Student Profile                    | Degree Works                                           | Student Registration                   | View Grades              |
| Documents Request                  | Student E-Payment                                      | Apply for Students Fee<br>Installments | Student College Transfer |
| Al-Ain Gate Permit Entry<br>Requst | 3. CIICK ON WITHOU<br>Student Financial Aid<br>Request | Special Needs                          | Withdraw from University |
| Desistantian Destronoment          | Student Uzekk Incurance                                | Senier/Creduction Drainst              | Student Assount          |
| Registration Postponement          | Student Health Insurance                               | Senior/Graduation Project              | Student Account          |
| Student Housing Services           | Patent System                                          | Apply to Graduate                      | Attendance Report        |
| Career Readiness Service           | Graduation Clearance                                   |                                        |                          |

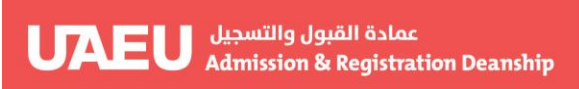

#### Withdrawal from the University Request Form

201815170 Rashed Ajamy Mahmoud H

Home > Withdrawal and Clearance Form

Important Notes/Instructions:

- · For sponsored students, to get the approval for your request you must get the sponsor approval letter.
- Approval list will send to personal email rashed0557177074@gmail.com. To update your Email. Please update using the link under Personal Information Tab, then Update Personal Mobile and Email Address in e-Services.
- · One of the following grades will appear on the acedemic transcript depending on the time period for submitting the application form · Submitting the request before the first 4 weeks of classes : no grade will be recorded on transcript.
  - Submitting the request from 5th week to 6th week of classes: a grade of "W"(withdrawal) will be recored on the transcript.
  - Submitting the request after 6 weeks of classes: a grade of "F" (Fail) will be recorded on the transcript

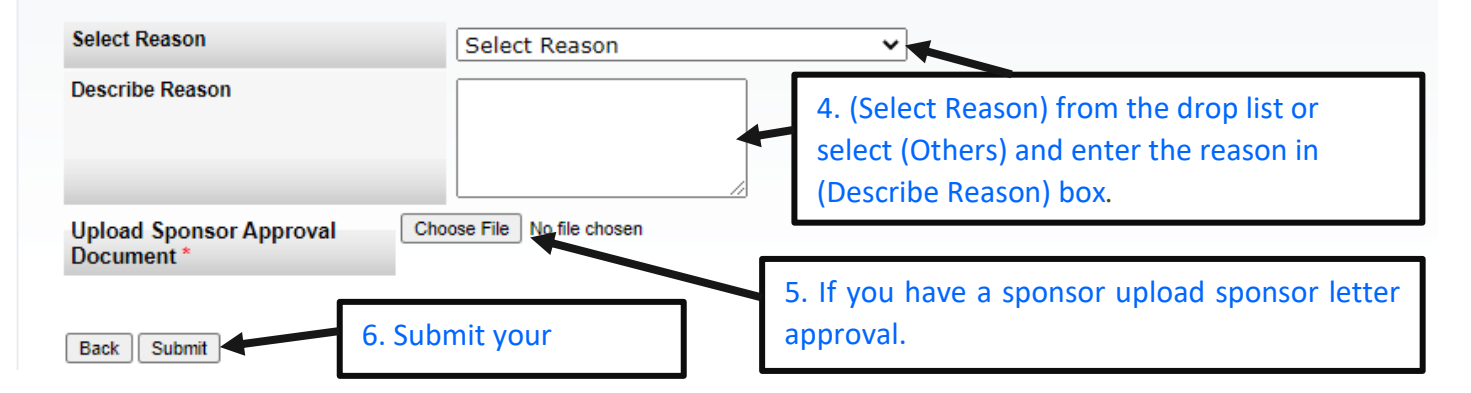

### Withdrawal from the University Request Form

21-JAN-2021 14:00:51

21-JAN-2021 10

Home > Withdrawal and Clearance Form

Your withdrawal request has been submitted successfully. Please note that to get the approval you must finish the clearance from all departments as listed below

| Clearance Type       | Department(s)              |                                                        |
|----------------------|----------------------------|--------------------------------------------------------|
| Acc Receivable       | Admission and Registration |                                                        |
| Immigration          | HR Department              | Note: You need the clearance from these Departments to |
| Library<br>Resources | Library Deanship           | get the final approval.                                |
| Hostel               | Student Affair             |                                                        |
| Back                 |                            |                                                        |

• To check request status follow above steps until step (3).

#### Withdrawal and Clearance Status

Home > Withdrawal and Clearance Form

#### 201815170 Rashed Ajamy Mahmoud Khader 21-JAN-2021 14:03:45

| Department/Col                                                                            | lege                                       | Withdrawal/ Clearance Status                                 |                      |
|-------------------------------------------------------------------------------------------|--------------------------------------------|--------------------------------------------------------------|----------------------|
| Acc Receivable                                                                            |                                            | Pending                                                      |                      |
| Hostel                                                                                    |                                            | Pending                                                      |                      |
| Immigration                                                                               |                                            | Pending                                                      |                      |
| Library Resource                                                                          | es                                         | Pending                                                      |                      |
| Back Cancel                                                                               | ]                                          |                                                              |                      |
| Personal Information                                                                      | Student                                    |                                                              |                      |
| Search                                                                                    | Go                                         |                                                              | SITE MAP HELP EXIT   |
| WITHDRAW                                                                                  | al and cl                                  | EARANCE STATUS                                               | 24-JAN-2016 13:16:42 |
| Department/College                                                                        | Withdrawal/                                | Clearance Status                                             |                      |
| Library Resources<br>Acc Receivable<br>Student Card<br>Health Insurance<br>Parking Permit | Done<br>Pending<br>Pending<br>Done<br>Done | Note: You can track the clearance status in the departments. |                      |
| Back Cance                                                                                |                                            |                                                              |                      |
|                                                                                           | T                                          |                                                              |                      |